## Handleiding tweestapsauthenticatie NEVB Plein

NEVB wil op een zo veilig mogelijk manier samenwerken met klanten, leveranciers en derden partijen. Om die reden is er bij het inloggen op NEVB Plein gekozen voor een 2-factor authenticatie. Dit betekent dat er naast het invullen van een wachtwoord, ook een cijfercode moet worden ingetoetst. Om dit mogelijk te maken moeten de onderstaande stappen worden doorlopen. **Voer deze actie niet uit op je mobiele telefoon.** 

1. Op de inlogpagina van NEVB Plein (plein.nevb.nl) zijn onderstaande velden te zien. Klik in het veld **Eerste keer aanmelden** op **Tweestapsauthenticatie**.

| Cerste keer aanmelden                                                                                                |
|----------------------------------------------------------------------------------------------------|
| oor meer informatie raadpleeg de<br>andleiding Tweestapsauthenticatie die u<br>eeft ontvangen van uw contactpersoon. |
|                                                                                                    |
|                                                                                                    |
| Tweestapsauthenticatie                                                                                               |
|                                                                                                    |
|                                                                                                    |

2. Het Sophos inlogscherm wordt nu zichtbaar. Voer het mailadres in dat je gebruikt voor NEVB Plein en het wachtwoord dat je hiervoor hebt aangemaakt en Klik op **Aanmelden.** 

 Scan de QR code die nu zichtbaar is met een Authenticator op je telefoon.
Je moet hierbij de Google Authenticator gebruiken. Download de app op je mobiele telefoon om de QR code te kunnen scannen en klik daarna op Doorgaan met aanmelden.

## Configuratie voor uw OTP-softwaretoken

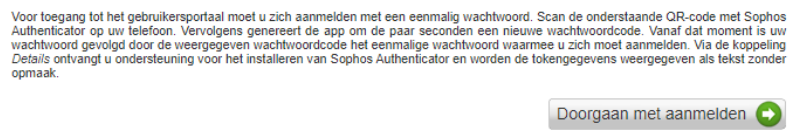

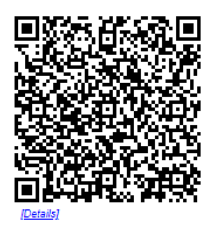

4. Het inlogscherm uit stap 2 wordt nu weer zichtbaar. Sluit dit scherm en open het inlogscherm van NEVB Plein op de gebruikelijke wijze. NEVB Plein kan ook via de website worden opgestart. Ga naar www.nevb.nl, login (rechtsboven) en klik op NEVB Plein.

| -                                |                                                                                                    |
|----------------------------------|----------------------------------------------------------------------------------------------------|
| Aanmelden                        | Eerste keer aanmelden                                                                                                   |
| E-mail adres:<br>E-mail adres    | Voor meer informatie raadpleeg de<br>handleiding Tweestapsauthenticatie die u<br>heeft ontvangen van uw contactpersoon. |
| Wachtwoord:<br>Wachtwoord        |                                                                                                    |
| Aanmelden<br>Wachtwoord vergeten | Tweestapsauthenticatie                                                                                                  |
|                                  |                                                                                                    |

 Maak voor het inloggen op NEVB Plein vanaf nu gebruik van het veld Aanmelden.
LET OP: Na in het invoeren van het wachtwoord moet nu ALTIJD de cijfercode uit de Google authenticator worden getoetst.

Dus als voorbeeld:

Wanneer het wachtwoord 2023zomer is en de code in de Google authenticator is 123456 dan wordt in het wachtwoordveld 2023zomer123456 ingetoetst.